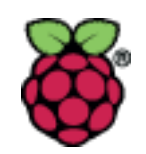

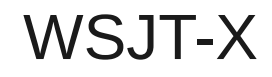

# WSJT-X

### John Brown; AD7QQ ad7qq@arrl.net

Shaun Harteloo; N7TNP kf7skb@gmail.com

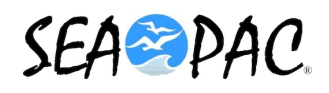

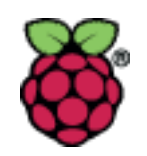

#### WSJT-X and RPi

- WSJT-X is a program to facilitate weak signal communications for ham radio operators.
- Weak Signal communication by K1JT, after the originator of WSJT-X and various weak signal protocols and programs. The "X" stands for experimental.
- Dr Taylor was the keynote speaker at the ARRL Centennial Banquet in 2014, and his address can be viewed on YouTube at <u>http://bit.ly/drtkeynote</u>

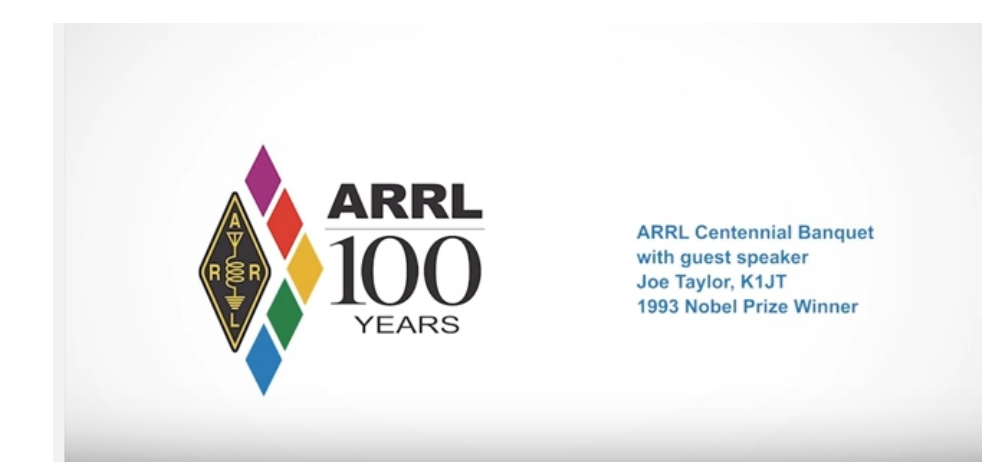

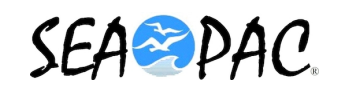

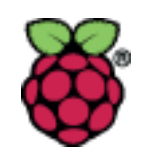

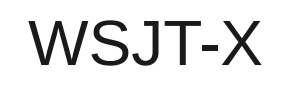

- Detailed instructions for the WSJT-X program are located at Dr Taylor's site: <u>http://bit.ly/wsjtxinfo</u>
- The WSJT-X handbook for version 1.7 is located at: <u>http://bit.ly/wsjt17man</u>
- The installation instructions for installing WSJT-X 1.7 are available here: <u>http://bit.ly/wsjtxinstall</u>
  - This is already installed on your Compass SD Card.
  - Out of the box raspbian apt-get installs an older version of WSJT-X.

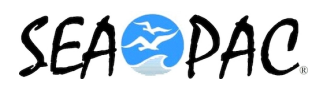

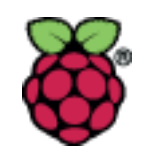

- The modes available in the WSJT-X 1.7 suite.
  - JT4, JT9, JT65, WSPR, QRA64, ISCAT, MSK144, and Echo.
- The modes included in WSJT-X are designed for Weak Signal radio communications.
- These modes are great at picking up signals that are well below the noise floor.

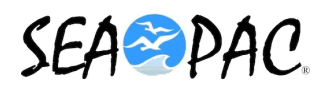

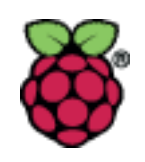

#### WSJT-X

- JT65
  - Initially developed weak signals with slow variation.
  - Encountered in EME or troposcatter communications.
  - Was initially intended for VHF, but has been adapted for HF.
  - 177.6 hz wide
- JT9
  - Similar to JT65.
  - Mainly used on MF and HF.
  - Is more powerful at digging out weak signals.
  - 15.6 hz wide
- JT4
  - Similar to JT65, and JT9.
  - Adds components and structure used in WSPR.

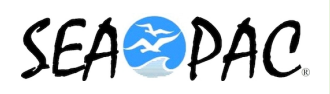

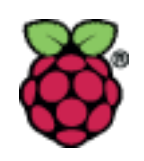

### WSJT-X

- QRA64
  - New experimental multiband mode for very weak signal work.
  - Is being used for EME.
  - It appears to be superior to JT65.
- ISCAT
  - "Ionospheric SCATtering mode."
- MSK144
  - Used for meteor scatter.
  - Designed to replace FSK441.
  - It has strong error correction.
  - Similar format to JT9.
- Echo
  - Allows the user to make very sensitive tests on your own echos from the moon.

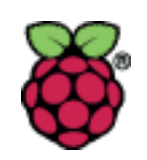

- The JT modes available in WSJT-X use structured messages that compress text transmissions into 72 bits.
  - Maximum of 13 characters per transmission cycle.
  - 2 28 bit fields for call signs.
  - 1 15 bit field for Grid Locator, Signal Report, Acknowledgment, or 73.
  - 1 additional bit to flag a custom message, that do not fit the normal structure.
- The goal is to fit the minimal amount of information into 72 bits required to complete a valid QSO.

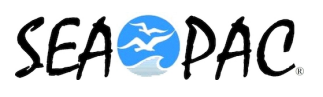

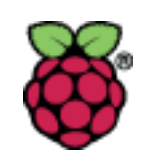

- Two windows
  - Each window is 60 seconds each and stations alternate between two.
    - Transmit for 60 seconds.
    - Receive for 60 seconds.
  - Actual transmission ends at the 50 second mark.
    - This leaves 10 seconds for stations to decode messages and prepare for the next window.
- It takes a minimum of 6 minutes to complete 1 QSO.

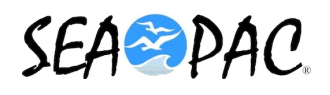

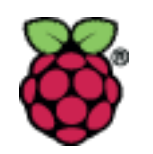

#### WSJT-X: Interface

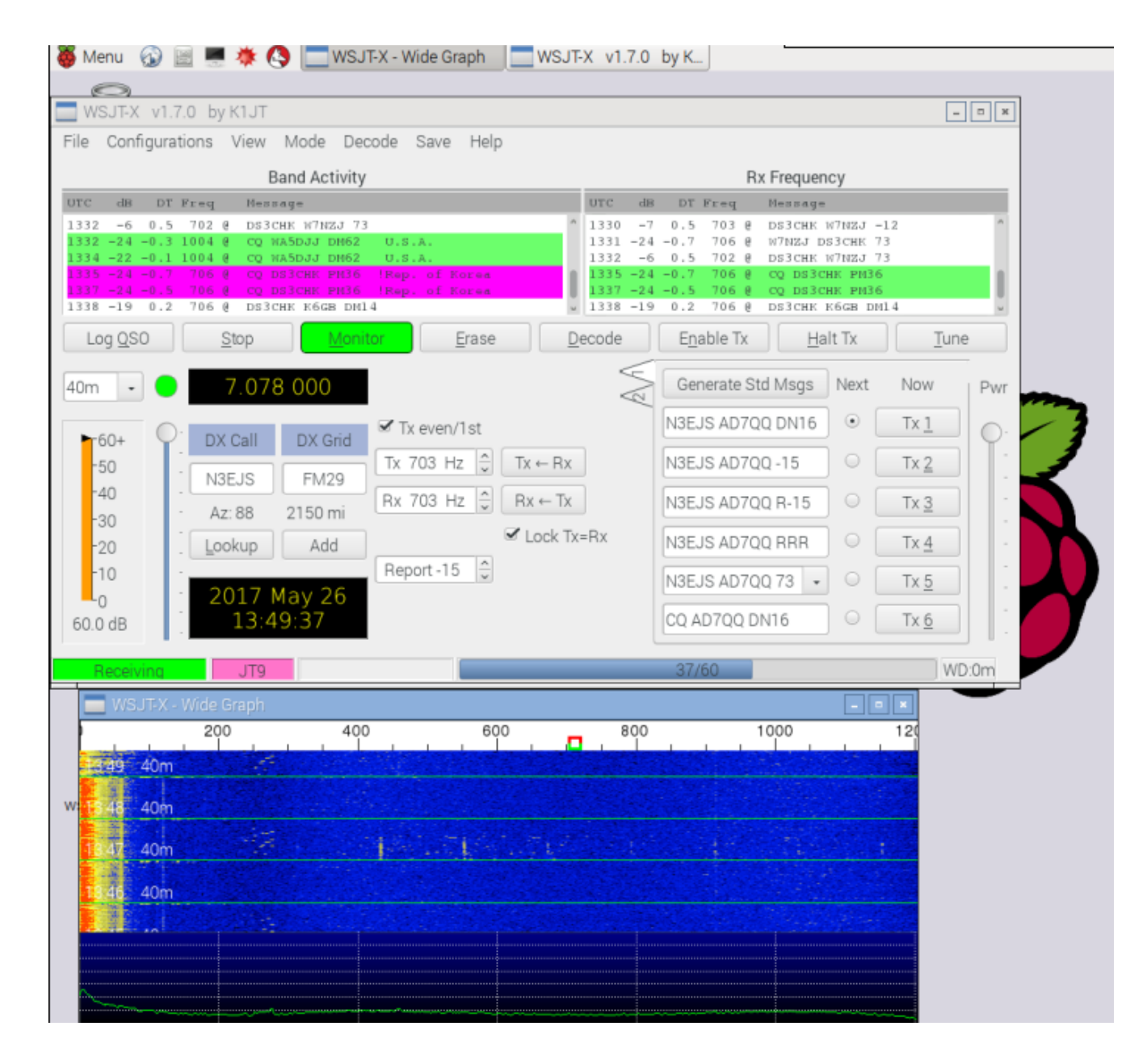

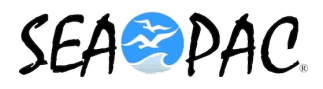

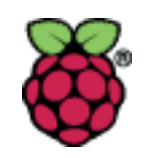

- What do you need?
  - A SSB Radio and an appropriate antenna.
  - A Raspberry Pi.
  - Monitor with at least 1024 x 768 resolution.
  - Computer-to-radio interface
    - Serial USB CAT
    - Audio Interface
      - UDRC-II
      - Signalink or Other Radio Interface
      - USB SoundCard with a Sample Rate of 48000 Hz.
    - VOX, PTT via CAT, or PTT via Serial

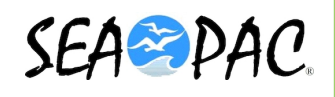

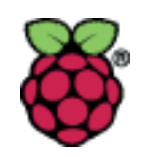

- WSJT-X is very sensitive to time.
  - If your system time is off by more than a second, other stations will not be able to decode your message.
- Ways you can resync the clock on your RPi.
  - If you are connected to the internet
    - \$ sudo ntp -qg
    - \$ sudo /etc/init.d/ntp restart
  - Listening to WWV
    - \$ sudo date -s "Fri Jun 2 17:10:00 UTC 2017"
    - Hit enter when the WWV gives the tone.
  - Use a RTC (Real Time Clock) Daughter Board designed for the RPi.
    - DS3231

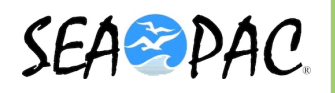

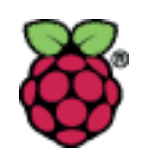

#### WSJT-X: Interface

| W                                            | SJT-X                               | v1.7                                   | .0 by H                                            | K1JT                                               |                                                                                  |                                                         |                             |               |            |                                              |                                             |                                           |                                                    |                                                                                                    | - <b>X</b>    |
|----------------------------------------------|-------------------------------------|----------------------------------------|----------------------------------------------------|----------------------------------------------------|----------------------------------------------------------------------------------|---------------------------------------------------------|-----------------------------|---------------|------------|----------------------------------------------|---------------------------------------------|-------------------------------------------|----------------------------------------------------|----------------------------------------------------------------------------------------------------|---------------|
| File                                         | Confi                               | gurat                                  | tions                                              | View                                               | Mode                                                                             | Decode                                                  | Save                        | Help          |            |                                              |                                             |                                           |                                                    |                                                                                                    |               |
|                                              |                                     |                                        |                                                    | Bi                                                 | and Activ                                                                        | ity                                                     |                             |               |            |                                              |                                             |                                           | R                                                  | x Frequency                                                                                                    |               |
| UTC                                          | dB                                  | DT                                     | Freq                                               | Mess                                               | age                                                                              |                                                         |                             |               |            | UTC                                          | dB                                          | DT                                        | req                                                | Message                                                                                                    |               |
| 1337<br>1338<br>1353<br>1356<br>1356<br>1357 | -24<br>-19<br>-7<br>-9<br>-25<br>-6 | 0.5<br>0.2<br>0.0<br>0.2<br>0.1<br>0.2 | 706 8<br>706 8<br>686 8<br>686 8<br>326 8<br>686 8 | CQ D:<br>DS3CI<br>CQ KI<br>CQ KI<br>CQ KI<br>CQ KI | <mark>53СНК РИ</mark><br>НК К6GB<br>87МН СN8<br>87МН СN8<br>87МН СN8<br>87МН СN8 | 36 !Reg<br>DM14<br>2 ~U.S<br>2 ~U.S<br>2 ~U.S<br>2 ~U.S | . of P<br>.A.<br>.A.<br>.A. | (orea         |            | 1330<br>1331<br>1332<br>1335<br>1337<br>1338 | -7<br>-24<br>-6<br>-24<br>-24<br>-24<br>-24 | 0.5<br>-0.7<br>0.5<br>-0.7<br>-0.5<br>0.2 | 703 0<br>706 0<br>702 0<br>706 0<br>706 0<br>706 0 | DS3CHK W7NZJ -12<br>W7NZJ DS3CHK 73<br>DS3CHK W7NZJ 73<br>CQ DS3CHK PM36<br>CQ DS3CHK PM36<br>DS3CHK K6GB DM14 | A             |
| Lo<br>40m                                    | og <u>Q</u> SC                      |                                        | <u>s</u>                                           | top<br>7.078                                       | □ <u>M</u>                                                                       | onitor                                                  |                             | <u>E</u> rase | <u>D</u> e | code<br><                                    |                                             | E <u>n</u> a<br>Gen                       | ble Tx<br>erate St                                 | Halt Tx                                                                                                    | Tune<br>w Pwr |

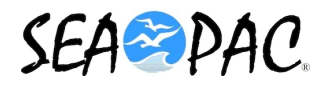

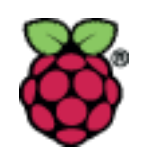

| Genera <u>l</u> <u>R</u> adio A <u>u</u> dio Tx <u>M</u> acros                                                                                                    | Reporting    | Frequencies     | Colors           | Advanced       |           |
|----------------------------------------------------------------------------------------------------|--------------|-----------------|------------------|----------------|-----------|
| Station Details                                                                                                    |              |                 |                  |                |           |
| My C <u>a</u> ll: N7TNP                                                                                                    |              | N               | 1 <u>y</u> Grid: | CN85           |           |
| Message generation for ty                                                                                                    | ype 2 compo  | ound callsign h | olders: (        | Full call in T | x3 •      |
| Display                                                                                                    |              |                 |                  |                |           |
| Blank line between decoding per                                                                                                    | riods        |                 |                  | For            | nt        |
| Display distance in miles                                                                                                    |              |                 |                  | Decoded 7      | Text Font |
| ✓ <u>T</u> x messages to Rx frequency with the second second | indow        |                 |                  |                |           |
| ✓ Show <u>D</u> XCC entity and worked b                                                                                                    | efore status | 3               |                  |                |           |

- Enter your call, and Grid Square
- Configure the display options.
  - Blank lines between decoding periods will insert a blank line in the band activity window.

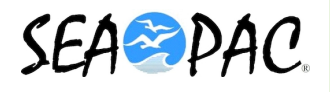

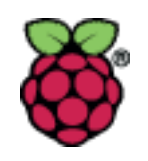

| Behavior                                       |                                               |
|------------------------------------------------|-----------------------------------------------|
| Monitor off at startup                         | Enable VHF/UHF/Microwave features             |
| Monitor returns to last used frequency         | Allow Tx frequency changes while transmitting |
| ✓ Doubl <u>e</u> -click on call sets Tx enable | Single decode                                 |
| ☑ Di <u>s</u> able Tx after sending 73         | Decode after EME delay                        |
| Tx watchdog: 6 minutes 🗘                       |                                               |
| ✓ CW ID a <u>f</u> ter 73                      | Periodic CW ID Inter <u>v</u> al: 9 鏱         |
|                                                |                                               |
|                                                | Cancel OK                                     |

- Monitor at startup will enable the software's receiving functionality at startup.
- TX Watchdog will automatically disable transmitting if you step away, and forgot that it was enabled.

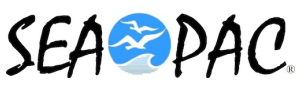

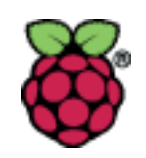

- Select your radio from the list.
  - Chose the corresponding baud rate for your radio.
  - Chose correct data bits.
  - Chose the correct stop bit.
  - Select the PTT Method.

| Settin                                                                                     | gs 🗕 🗖 🗙                                         |
|--------------------------------------------------------------------------------------------|--------------------------------------------------|
| General Radio Audio Tx Macros Reporting                                                    | Frequencies Colors Advanced                      |
| Rig: Yaesu FT-817                                                                          | - Poll Interval: 🚺 s 🌻                           |
| CAT Control<br>Serial Port: /dev/ttyUSB0 •<br>Serial Port Parameters<br>Baud Rate: 38400 • | PTT Method                                       |
| Data Bits<br>⊖ Se <u>v</u> en                                                              | Transmit Audio Source                            |
| Stop Bits<br>○ On <u>e</u>                                                                 | Mode<br>⊙ None ○ US <u>B</u> ○ Data/P <u>k</u> t |
| Handshake                                                                                  | Split Operation<br>⊙ None ○ Rig ○ Fake It        |
| Force Control Lines<br>DTR: RTS: -                                                         | Test CAT Test PTT                                |
|                                                                                            | <u>Cancel</u> <u>O</u> K                         |

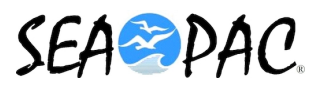

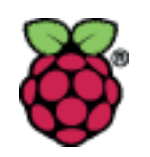

|                                                                                                    | _ 🗆 🗙           |
|----------------------------------------------------------------------------------------------------|-----------------|
| Genera <u>l</u> <u>R</u> adio <u>Au</u> dio Tx <u>M</u> acros Reporting Frequencies Colors Advanced |                 |
| Soundcard                                                                                           |                 |
| Input: sysdefault:CARD=CODEC -                                                                      | Mono 🗸          |
| Ou <u>t</u> put: sysdefault:CARD=CODEC •                                                            | Mono 🗸          |
| Save Directory                                                                                      |                 |
| Loc <u>a</u> tion: /home/pi/.local/share/WSJT-X/save                                                | S <u>e</u> lect |
| AzEl Directory                                                                                      |                 |
| Location: /home/pi/.local/share/WSJT-X                                                              | Select          |
| Remember power settings by band                                                                     |                 |

Select your sound interface from the list.
 UDRC-II is CODEC

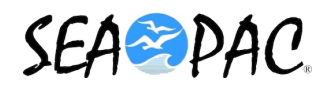

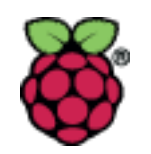

|                                                        | Setti     | ngs         |        |             | _ = ×          |
|--------------------------------------------------------|-----------|-------------|--------|-------------|----------------|
| General <u>R</u> adio A <u>u</u> dio Tx <u>M</u> acros | Reporting | Frequencies | Colors | Advanced    |                |
|                                                        |           |             |        | <u>A</u> dd | <u>D</u> elete |
| TNX 73 GL                                              |           |             |        |             |                |
| CQ DX N7TNP CN85                                       |           |             |        |             |                |
| THX 73 QRZ?                                            |           |             |        |             |                |
| CQ N7TNP/7 DM43                                        |           |             |        |             |                |
|                                                        |           |             |        |             |                |
|                                                        |           |             |        |             |                |

You can add custom messages to a list to make preparing for your next transmission quick and easy.

Remember you are limited to 13 characters.

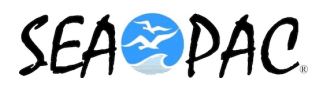

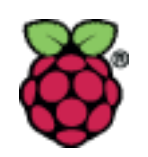

| Settings                                                         | _ = ×                           |
|------------------------------------------------------------------|---------------------------------|
| General <u>R</u> adio Audio Tx <u>M</u> acros Reporting Frequenc | cies Colors Advanced            |
| Logging Prompt me to log QSQ                                     |                                 |
| □ Con <u>v</u> ert mode to RTTY                                  |                                 |
| $\Box$ d <u>B</u> reports to comments                            |                                 |
| □ Clear <u>D</u> X call and grid after logging                   |                                 |
| Network Services                                                 |                                 |
| UDP Server                                                       |                                 |
| UDP Server: 127.0.0.1 Accept                                     | ot UDP requests                 |
| UDP Server port number: 2237                                     | on accepted UDP request         |
| □ Accep                                                          | ted UDP request restores window |

- Prompt to log QSO is useful.
  - Only works if you send a standard 73.
- PSK Reporter Spotting
  - This is a reverse beacon network.
  - http://www.pskreporter
     .info

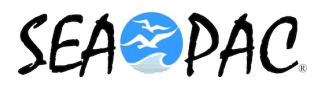

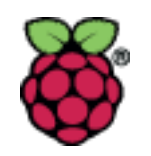

|    |                           |               |                |                   | Setti      | ngs         |              | _ = ×        |
|----|---------------------------|---------------|----------------|-------------------|------------|-------------|--------------|--------------|
| Ge | nera <u>l</u>             | <u>R</u> adio | A <u>u</u> dio | Tx <u>M</u> acros | Reporting  | Frequencies | Colors       | Advanced     |
| W  | orking                    | g Frequei     | ncies          |                   |            | -           |              |              |
|    | N                         | lode          |                | Freque            | ency       | × 1         | Reset        |              |
|    | W                         | /SPR          |                | 0.1               | 36 000 MHz | (2190m) F   | requency     | Calibration  |
|    | J                         | T65           |                | 0.1               | 36 130 MHz | (2190m)     | Intercept    | t: 0.00 Hz 🗘 |
|    | JT65 0.474 200 MHz (630m) |               |                |                   |            | Slope:      | 0.0000 ppm 🖨 |              |
|    |                           | JT9           |                | 0.                | 474 200 MH | z (630m)    |              |              |
|    | W                         | /SPR          |                | 0.                | 474 200 MH | z (630m)    |              |              |
|    | W                         | /SPR          |                | 1.                | 836 600 MH | z (160m)    |              |              |
|    |                           | TGE           |                | 1                 | 020.000 MU | - (160m) Y  |              |              |
| S  | tation                    | Informa       | tion           |                   |            |             |              |              |
|    | Ba                        | nd Y          | Offs           | set               |            | Antenna [   | Descriptio   | n            |
|    |                           |               |                |                   |            |             |              |              |
|    |                           |               |                |                   |            |             |              |              |
|    |                           |               |                |                   |            |             |              |              |
|    |                           |               |                |                   |            |             |              |              |
|    |                           |               |                |                   |            |             |              |              |
|    |                           |               |                |                   |            |             |              |              |
|    |                           |               |                |                   |            |             |              |              |

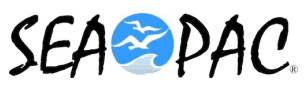

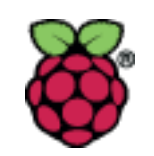

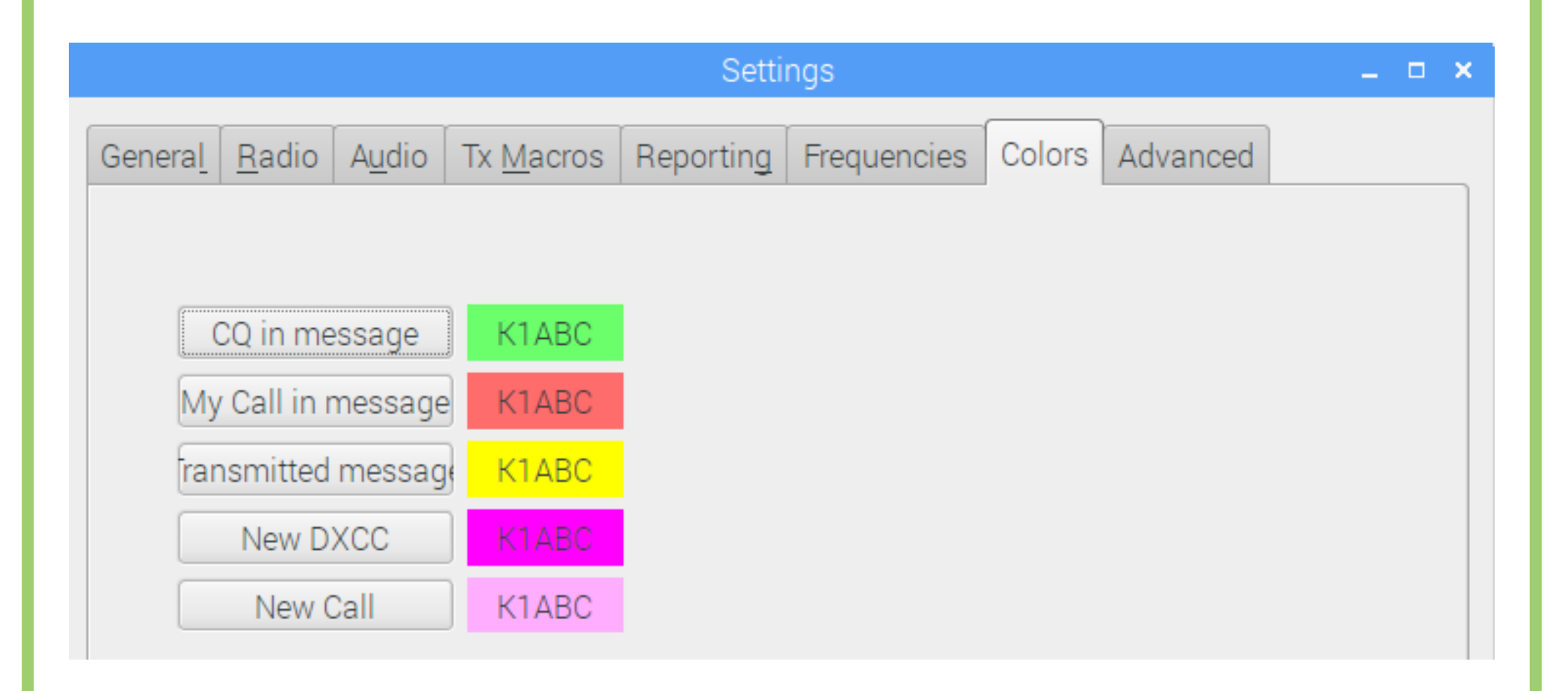

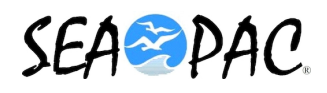

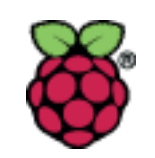

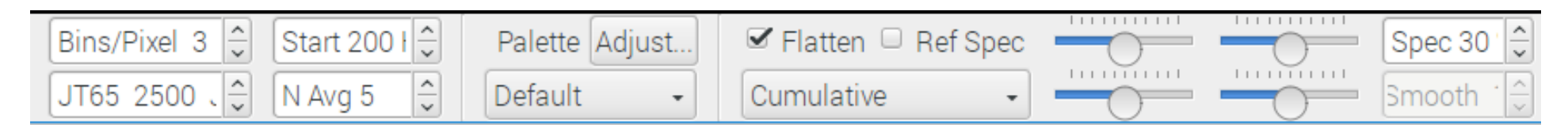

## Bins/Pixel

- This will adjust the width of the waterfall.
  - Adjust this value to make the waterfall fit your window size or screen size.
- Start
  - This adjusts the left side of the waterfall display.

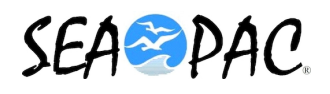

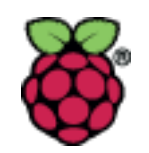

## Receive Audio Level Adjustment

- Adjust the mixer, and receiver controls to around 30dB when no signals are present.
  - If it is not already highlighted in green, click the Monitor button to start normal receive operation.
    - Be sure your transceiver is set to USB (or USB Data) mode.
    - Turn off AGC, or slow it down.
    - Adjust audio mixer volume on Rpi.
    - Adjust slider next to dB meter.
      - Note: Dynamic Range is better with slider at 50% and the displayed level is 30db.
    - Adjust the RF gain on the receiver.

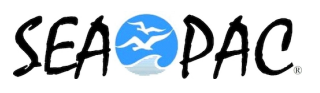

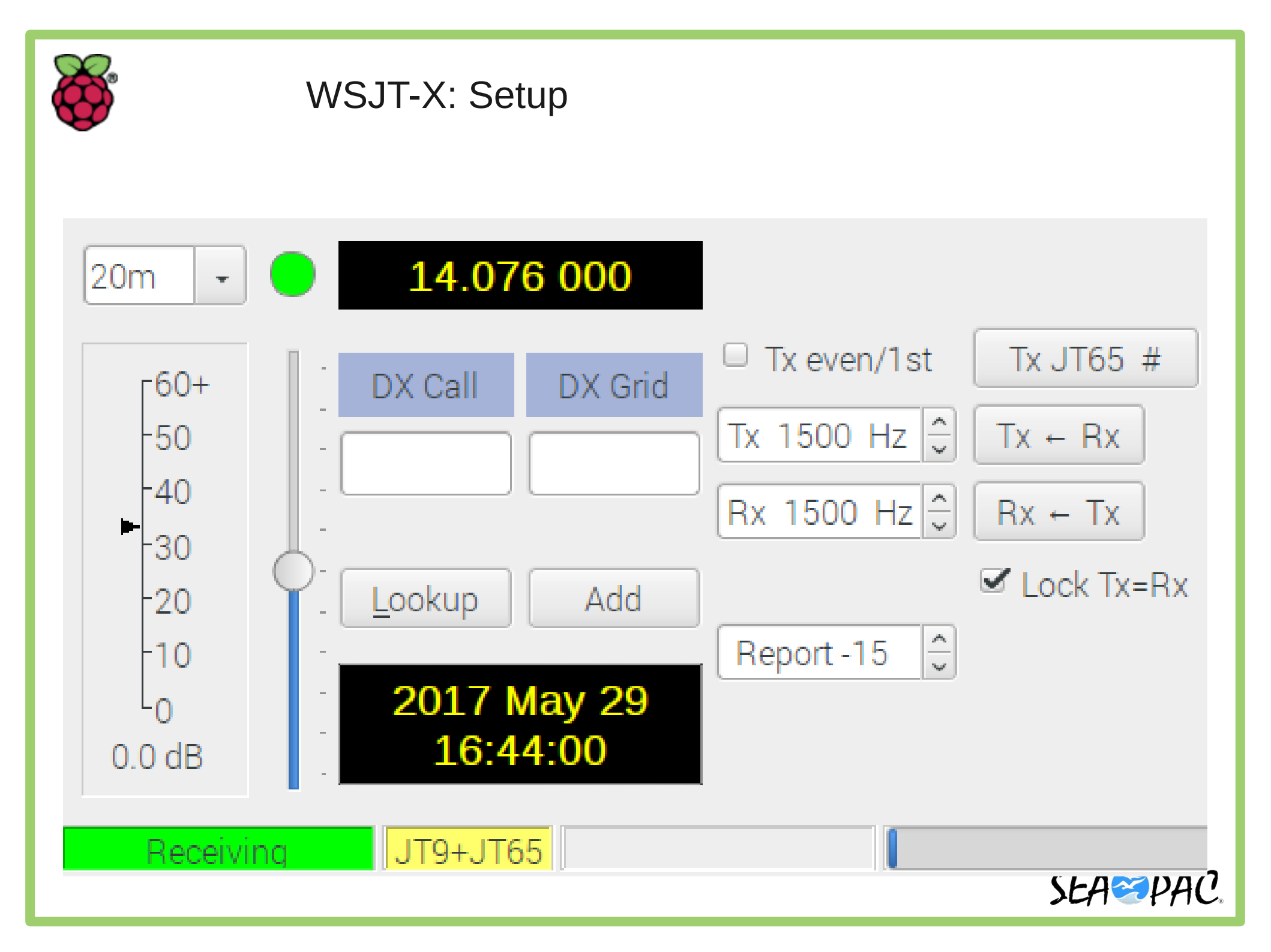

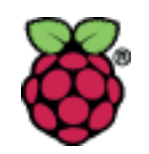

Transmit Audio Level Adjustment

- Click the Tune button on the main screen to switch the radio into transmit mode and generate a steady audio tone.
  - Use the transmitter's 'Monitor' capability to hear the audio output from the RPi. Ensure the tone is clear, and the audio is good.
  - Adjust the output volume in the RPi Mixer software
    - Set it to where your transmitter outputs appropriate set power, and the ALC does not trigger.
  - You can make the Adjustment in WSJT-X using the power slider on the right side of the Screen.
- Toggle the Tune button once more or click Halt Tx to stop your test transmission.

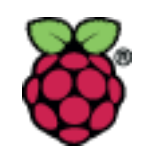

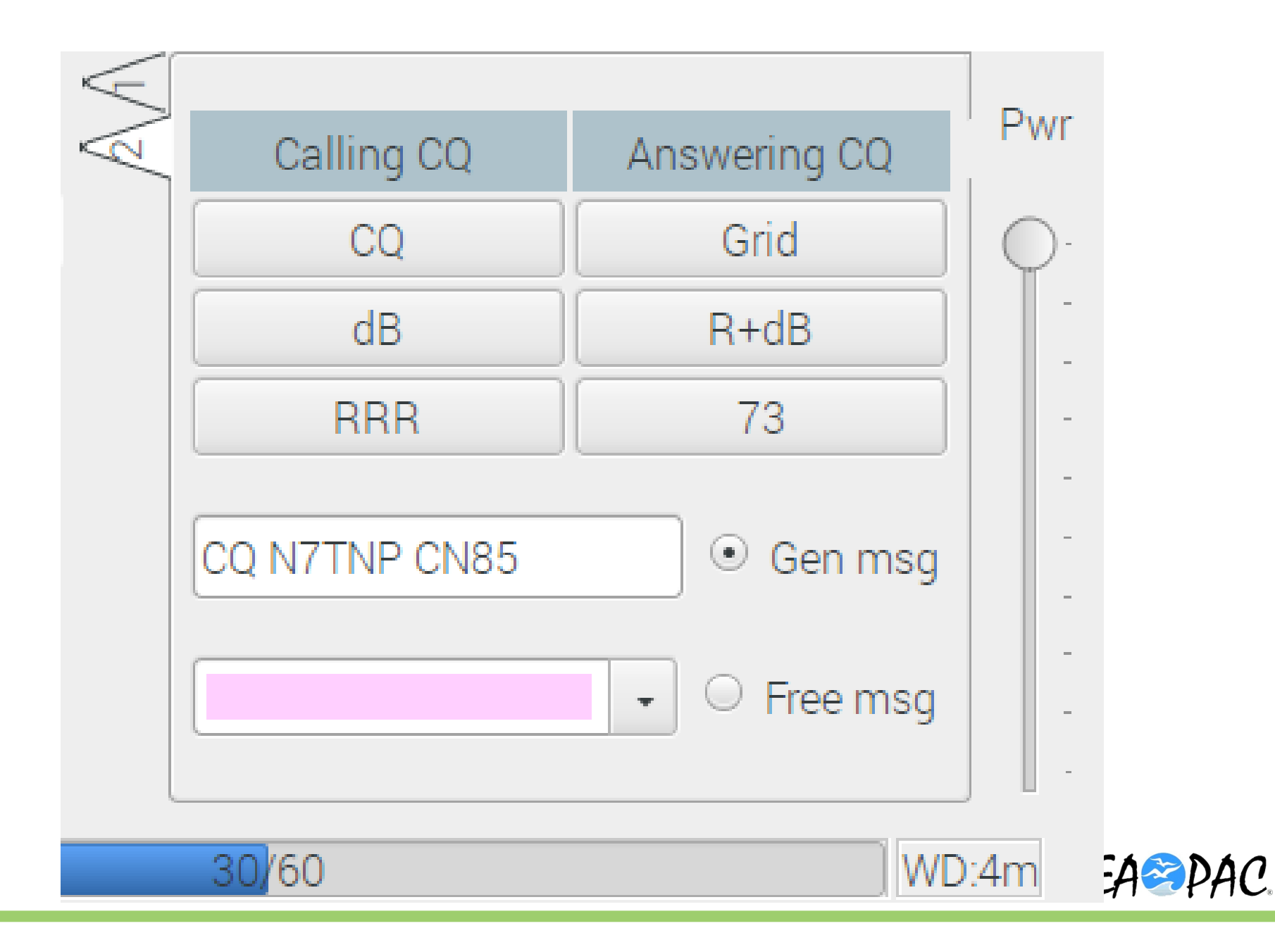

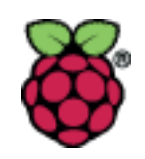

### WSHT-X: QSO

- A Standard JT QSO
  - CQ
    - CQ N7TNP CN85
  - Response
    - N7TNP AD7QQ DN16
  - Signal Report #1
    - AD7QQ N7TNP -12
  - Signal Report #2
    - N7TNP AD7QQ R-15

- Acknowledge Report
  - AD7QQ N7TNP RRR
- Salutation #1
  - N7TNP AD7QQ 73
- Salutation #2
  - AD7QQ N7TNP 73

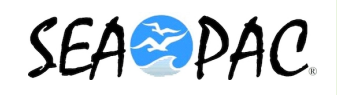

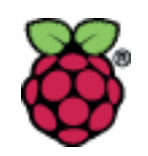

WSJT-X: QSO

| File              | Con | figura | tions | View  | Mode     | Decode   | Save | Help |   |
|-------------------|-----|--------|-------|-------|----------|----------|------|------|---|
|                   |     |        |       | E     | Band Act | ivity    |      |      |   |
| UTC               | dB  | DT     | Freq  | Mes   | sage     |          |      |      |   |
| 1641              | -1  | 0.1    | 518   | # W8L | LL KK6IL | V CM97   |      |      | ^ |
| <mark>1641</mark> | -21 | 0.3    | 733   | # CQ  | KBOPPQ E | M29 !U.S | . A. |      |   |
| 1641              | -16 | -0.3   | 824   | # CQ  | DX N6VNI | DM13 !U. | S.A. |      |   |
| 1641              | -21 | 0.2    | 1234  | # KL7 | SK K7KRW | DN41     |      |      |   |
| 1641              | -15 | 1.4    | 380   | # K9P | SM KB2F  | EM64     |      |      |   |
| 1641              | -21 | -0.6   | 774   | # CQ  | K6VHF DM | 04 !U.S  | . A. |      |   |
|                   |     |        |       |       |          | 20m      |      |      |   |
| 1642              | -14 | 0.2    | 518   | # KK6 | ILV W8LL | L -20    |      |      |   |
| 1642              | -18 | -0.1   | 824   | # N6V | NI KK6YY | F CM98   |      |      |   |

|                              |                            |                    |                              | Rx          | Frequency                                                                         |   |
|------------------------------|----------------------------|--------------------|------------------------------|-------------|-----------------------------------------------------------------------------------|---|
| UTC                          | dB                         | DT                 | Freq                         |             | Message                                                                           |   |
| 1619<br>1621<br>1625<br>1627 | Tx<br>Tx<br>Tx<br>Tx<br>Tx |                    | 1500<br>1500<br>1500<br>1500 | # # # #     | CQ N7TNP CN85<br>CQ N7TNP CN85<br>CQ N7TNP CN85<br>CQ N7TNP CN85<br>CQ N7TNP CN85 | Î |
| 1629<br>1632<br>1639<br>1639 | -2<br>-13<br>-17           | 0.1<br>0.1<br>-0.2 | 1500<br>1500<br>1502<br>1501 | #<br>#<br># | N7TNP NS6E CM87<br>KD0GT KK6D0A -10<br>KK6D0A AA6FF DN40                          |   |

- You can click a line in the band Activity box
  - This will set your software to respond to a CQ.
- Continue your QSO from the RX Frequency Box.
  - Clicking the red line will set you up for the next message in the sequence.

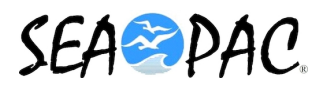

| File Configurations View Mode Decode Save Help<br>Band Activity<br>UTC dB DT Freq Message                       | Rx Frequency                                                                                                    |
|----------------------------------------------------------------------------------------------------|----------------------------------------------------------------------------------------------------|
| Log <u>Q</u> SO <u>S</u> top <u>M</u> onitor <u>E</u> rase                                                      | Decode                                                                                                    |
| $\begin{array}{c ccccccccccccccccccccccccccccccccccc$                                                           | Generate Std Msgs     Next     Now     Pwr       N3EJS AD7QQ DN16     Tx 1     -       N3EJS AD7QQ -15     Tx 2     -       N3EJS AD7QQ R-15     Tx 3     -       Tx =Rx     N3EJS AD7QQ RRR     Tx 4       N3EJS AD7QQ 73     Tx 5       CQ AD7QQ DN16     Tx 6 |
| CQ AD7QQ DN16 JT9 Last Tx: CQ AD7QQ DN16<br>WSJT-X - Wide Graph<br>200 400 600<br>524 20m<br>525 20m<br>222 20m | 16/60 WD:6m                                                                                                    |

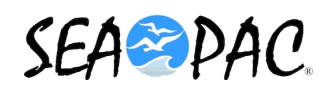

| He Configurations View Mode Decode Save Help<br>Band Activity<br>UTC dB DT Freq Message                                                                                                    | Rx Frequency<br>UTC dB DT Freq Message<br>1525 Tx 500 @ CQ AD7QQ DN16                                                                                                    |
|----------------------------------------------------------------------------------------------------|----------------------------------------------------------------------------------------------------|
| Log QSO Stop Monitor Erase D                                                                                                    | Decode Lipsblu iv Halt Tx Tune                                                                                                    |
| $\begin{array}{c c c c c c c c c c c c c c c c c c c $                                                                                                    | Generate Std Msgs Next Now Pwr<br>N3EJS AD7QQ DN16 Tx 1<br>N3EJS AD7QQ -15 Tx 2<br>N3EJS AD7QQ R-15 Tx 3<br>N3EJS AD7QQ RRR Tx 4<br>N3EJS AD7QQ 73 Tx 5<br>CQ AD7QQ DN16 Tx 6 |
| X: CQ AD7QQ DN16         JT9         Last Tx: CQ AD7QQ DN16           WSJT-X - Wide Graph         200         400         600           1524         20m         400         600           1524         20m         400         600           1524         20m         400         600           1524         20m         400         600           1524         20m         400         600 | 16/60 WD:6m                                                                                                    |

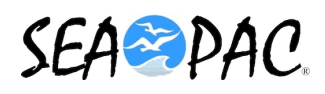

| Band Activity<br>UTC dB DT Freq Message                                                                                                    | UTC de                | Rx Frequency          |                              |
|----------------------------------------------------------------------------------------------------|-----------------------|-----------------------|------------------------------|
| UTC dB DT Freq Message                                                                                                    | UTC de                | 8 DT Freq Message     |                              |
|                                                                                                    | 1525 Tu               | 500 8 00 30700 00     | 16                           |
|                                                                                                    | <mark>1527 т</mark> ж | 500 8 CQ AD700 DN     | 16                           |
| Log QSO <u>S</u> top <u>M</u> onitor <u>E</u>                                                                                                    | rase <u>D</u> ecode   | Enable Tx Halt Tx     | <u>T</u> u                   |
| 20m - 😑 14.078 000                                                                                                    |                       | Generate Std Msgs Nex | xt Now                       |
| Tx even/1                                                                                                    | st                    | N3EJS AD7QQ DN16      | Tx <u>1</u>                  |
| -50                                                                                                    | Tx ← Rx               | N3EJS AD7QQ -15       | Tx <u>2</u>                  |
| -40 - Az: 88 2150 mi Rx 500 Hz                                                                                                    | Rx ← Tx               | N3EJS AD7QQ R-15      | Tx <u>3</u>                  |
| -20 Lookup Add                                                                                                    | ☑ Lock Tx=Rx          | N3EJS AD7QQ RRR       | Tx <u>4</u>                  |
| -10 - Report -15                                                                                                    | ~ ×                   | N3EJS AD7QQ 73 🔹 🔾    | Tx <u>5</u>                  |
| 60.0 dB [ 15:28:45                                                                                                    |                       | CQ AD7QQ DN16 •       | Тх <u>б</u>                  |
| Receiving JT9 Last Tx: CQ AD7QQ DN                                                                                                    | 16                    | 45/60                 | V                            |
| WSJT-X - Wide Graph                                                                                                    |                       | -                     |                              |
|                                                                                                    | 600                   | 1000                  | 120                          |
| 200 400                                                                                                    | STATES STATES STATES  |                       | and the second second second |
| 200 400<br>528 20m                                                                                                    |                       |                       |                              |
| 200 400<br>528 20m                                                                                                    |                       |                       |                              |
| -0         2017 Way 20           60.0 dB         15:28:45           Receiving           JT9           Last Tx: CQ AD7QQ DN           WSJT-X - Wide Graph | 600                   | CQ AD7QQ DN16         | Tx                           |

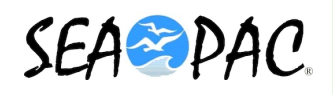

| Band Activity                                                                                                    | Rx Frequency                                                                                                    |
|----------------------------------------------------------------------------------------------------|----------------------------------------------------------------------------------------------------|
| UTC dB DT Freq Hessage<br>1528 -18 0.1 501 @ AD7QQ VA3HJR FN03<br>1530 -20 0.1 501 @ AD7QQ VA3HJR FN03                                                                                                    | UTC         dB         DT Freq         Message           1527         Tx         500 @         CQ AD7QQ DN16         A           1528         -18         0.1         501 @         AD7QQ VA3NJR FN03         A           1529         Tx         500 @         CQ AD7QQ DN16         A         A           1529         Tx         500 @         CQ AD7QQ DN16         A         A           1529         Tx         501 @         VA3NJR AD7QQ -18         A         A           1530         -20         0.1         501 @         AD7QQ VA3NJR FN03         A         A           1531         Tx         501 @         VA3NJR AD7QQ -18         A         A         A |
| Log QSO Stop Monitor Erase D                                                                                                    | ecode Gubble Ix Halt Tx Tune                                                                                                    |
| 20m • • 14.078 000<br>• 60+<br>• 50<br>• 40<br>• 30<br>• 20<br>• 10<br>• 0 0 dB<br>• 2017 May 26<br>0.0 dB<br>• 2017 May 26<br>15:31:04<br>• 40<br>• 2017 May 26<br>15:31:04<br>• 40<br>• 7x even/1st<br>• 7x even/1st<br>• 7 | Generate Std Msgs Next Now Pw<br>VA3MJR AD7QQ DN16 Tx 1<br>VA3MJR AD7QQ -18 Tx 2<br>VA3MJR AD7QQ R-18 Tx 2<br>VA3MJR AD7QQ R-18 Tx 4<br>VA3MJR AD7QQ RRR Tx 4<br>VA3MJR AD7QQ 7 Tx 5<br>CQ AD7QQ DN16 Tx 6<br>WD:6m                                                                                                    |
| WSJT-X - Wide Graph                                                                                                    |                                                                                                    |
| 200 400 600<br>530 20m<br>28 20m<br>526 20m<br>526 20m                                                                                                    |                                                                                                    |

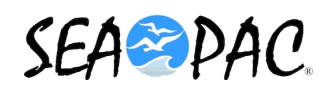

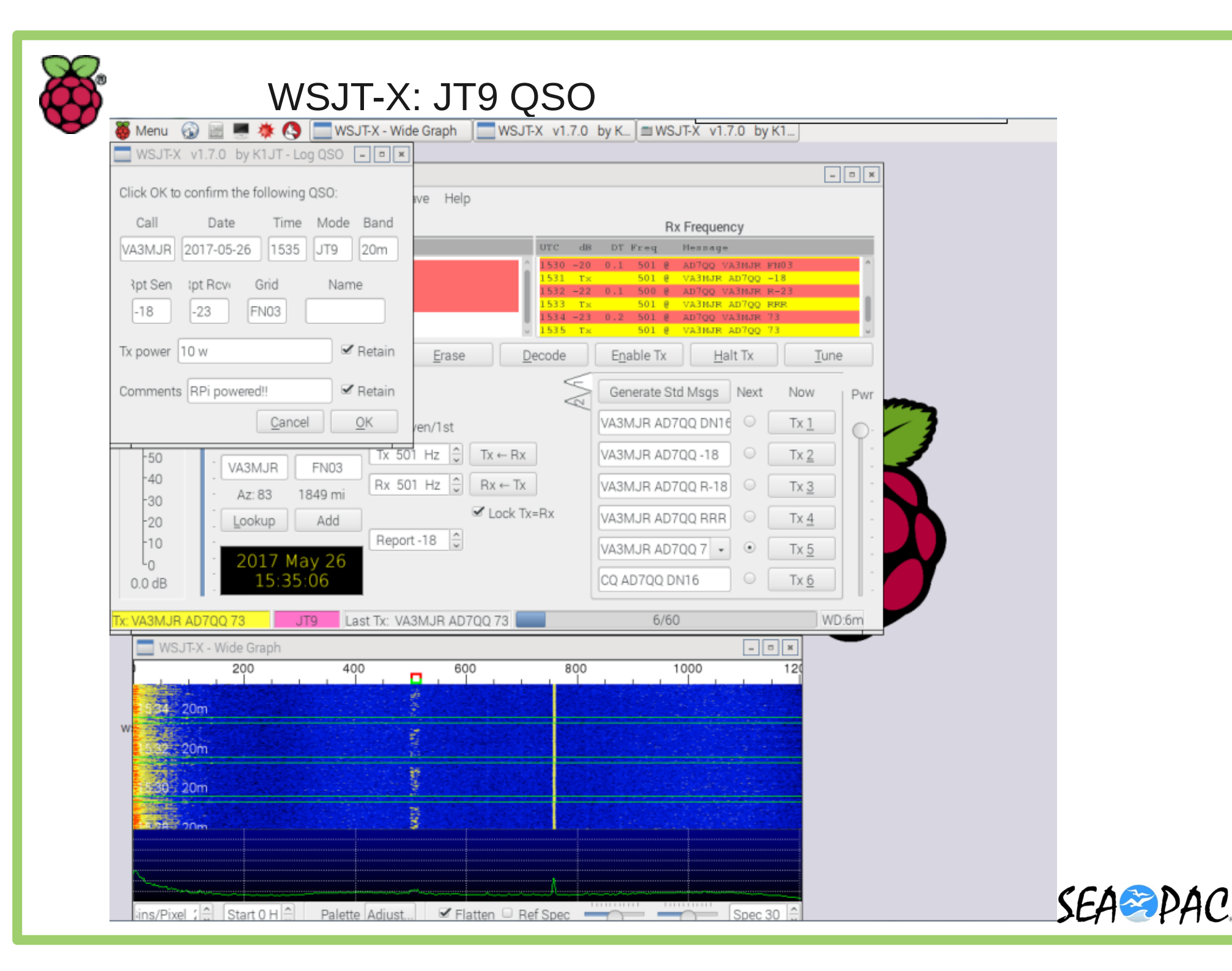

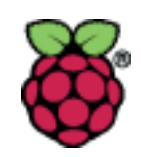

### WSJT-X: Logs

- ALL.TXT
  - Stores all decoded messages.
  - Band Changes.
  - Transmissions.
- wsjtx.log;
   wsjtx\_log.adi
  - Stores logged contacts.

|                                          |                    |      |      |          | WS.    |  |
|------------------------------------------|--------------------|------|------|----------|--------|--|
| File                                     | Configurations     | View | Mode | Decode   | Save   |  |
| Open                                     |                    |      |      | Ctrl+O   |        |  |
| Open next in directory                   |                    |      |      | F6       |        |  |
| Decode remaining files in directory      |                    |      |      | Shift+F6 |        |  |
| Measure reference spectrum               |                    |      |      |          |        |  |
| Delete all *.wav & *.c2 files in SaveDir |                    |      |      |          |        |  |
| Erase ALL.TXT                            |                    |      |      |          |        |  |
| E                                        | rase wsjtx_log.adi |      |      |          |        |  |
| 0                                        | pen log directory  |      |      |          | ra     |  |
| S                                        | ettings            |      |      |          | F2     |  |
| E                                        | xit                |      |      |          | every1 |  |

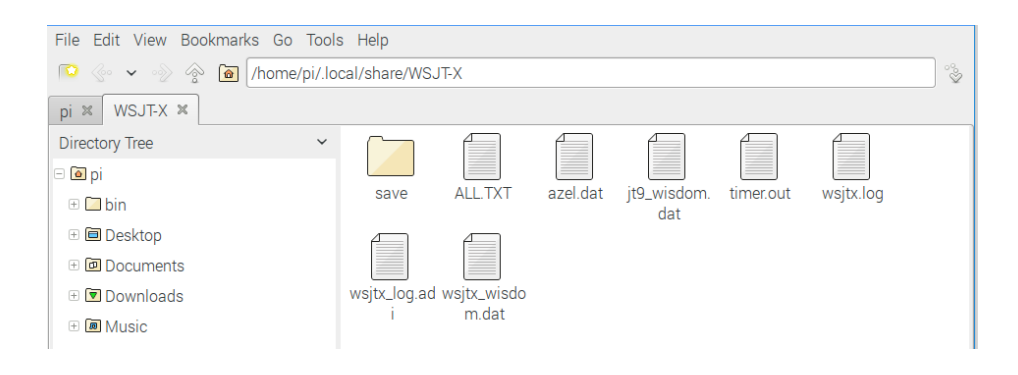

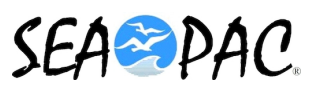

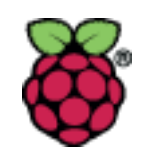

#### WSJT-X: WSPR

- Weak Signal Propagation Reporter
- Originally written by Joe Taylor.
- It uses an F1D frequency shift keying.
- It transmits:
  - Station's call sign.
  - Maidenhead Grid Location.
  - Power in dBm.
- Each transmission is 2 minutes.
- It is not a QSO.
  - It is more like a reverse beacon.

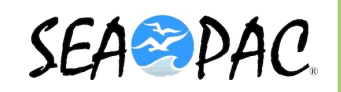

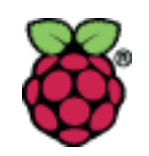

WSJT-X: WSPR

- Reports are collected on the WSPRnet site: <u>http://bit.ly/wsprmap</u>
- You can query your call sign and see who has heard you.

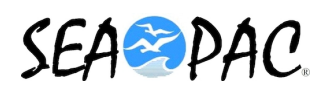

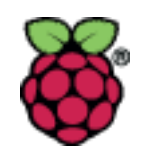

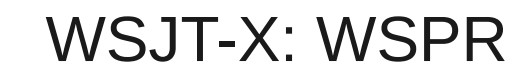

#### Мар

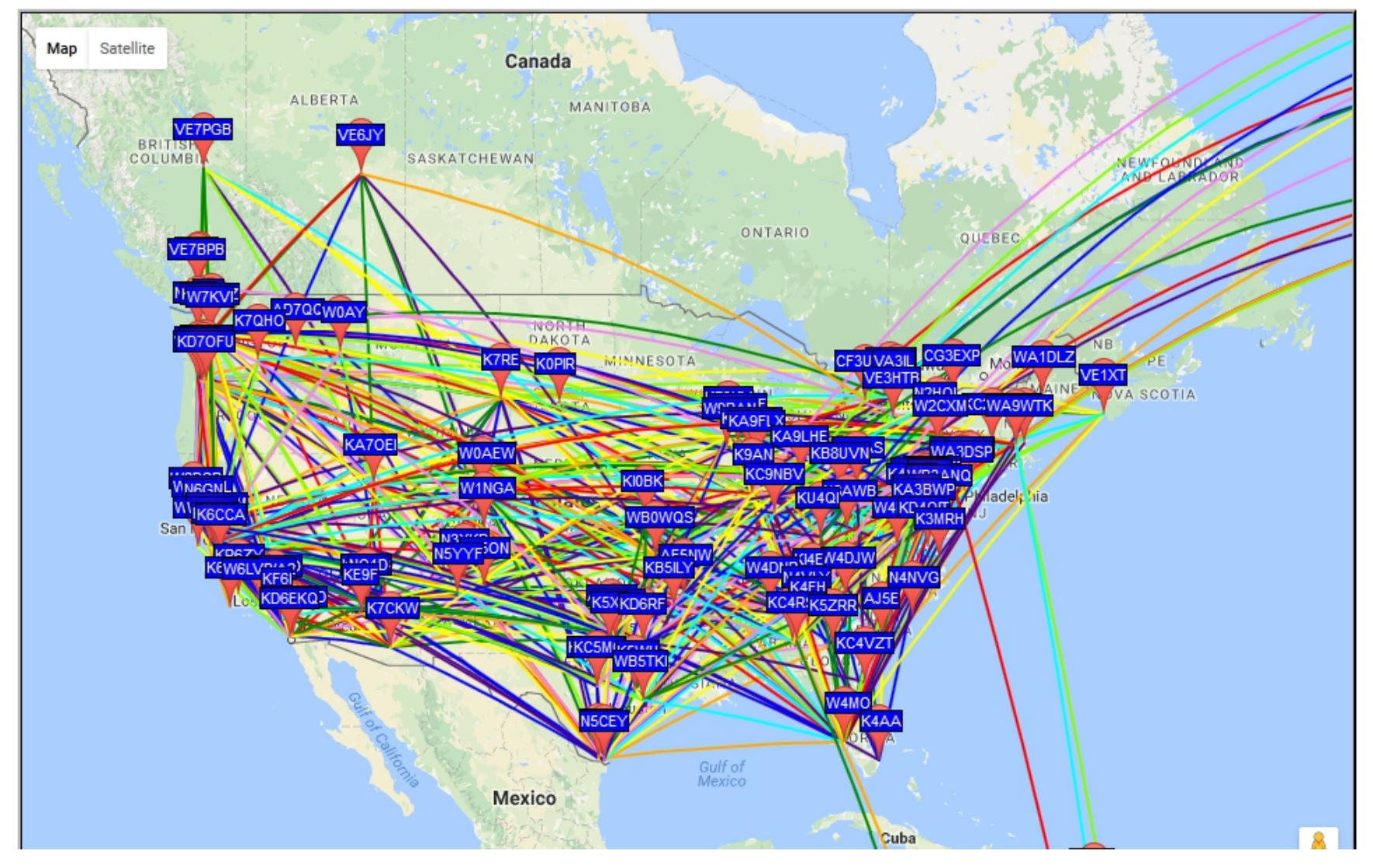

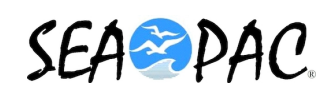

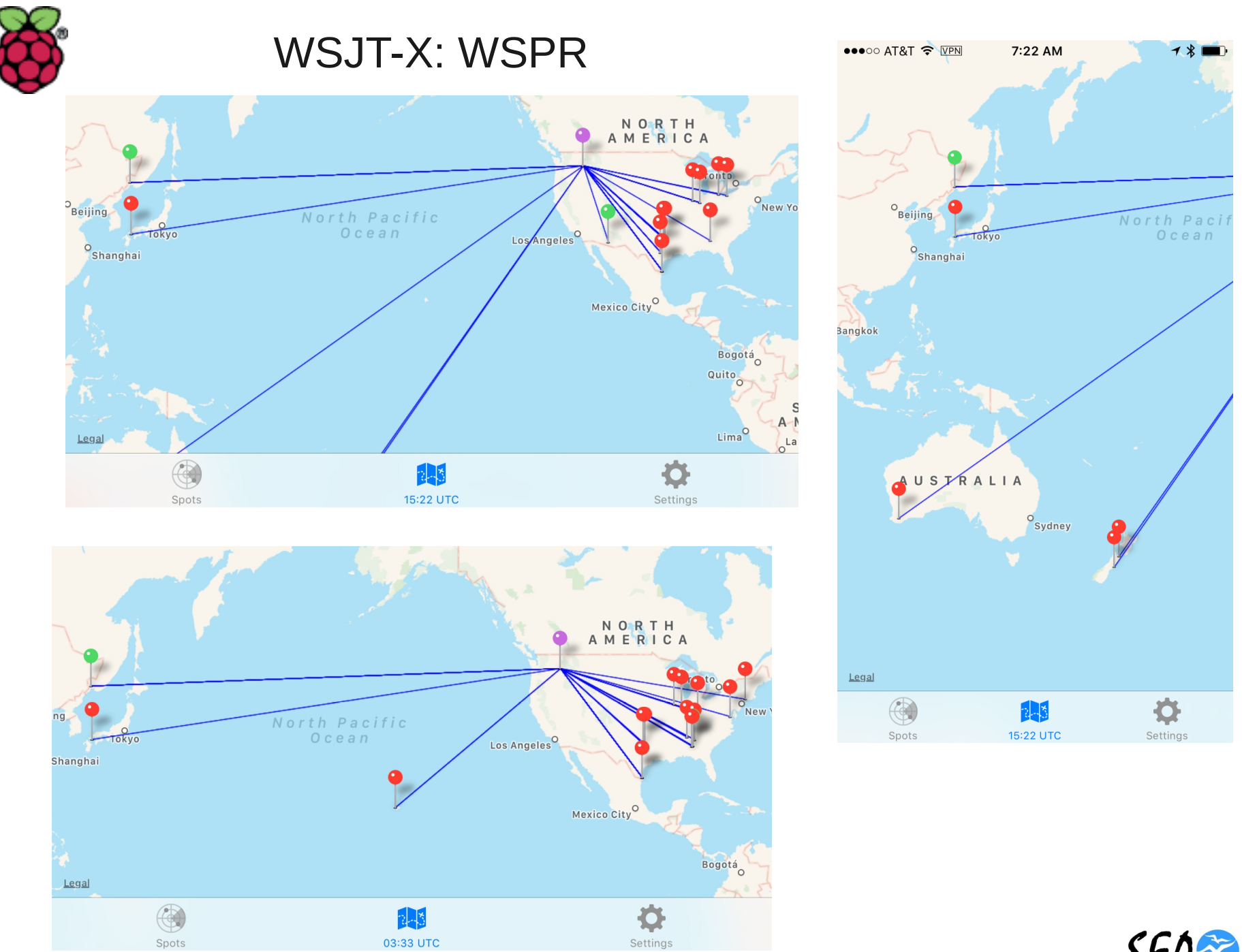

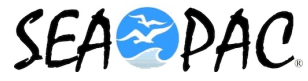

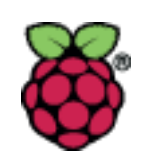

- Use the file menu then "exit" to shutdown the application.
- Avoid using the "x" button in the upper right.
  - Sometimes this will fail to properly clear the temporary files and the program will not re-open.
  - If this happens you must manually clear the temp files.
  - Terminal commands
    - \$ cd /tmp
    - \$ ls
    - \$ sudo rm -ri \*

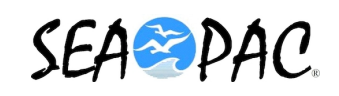

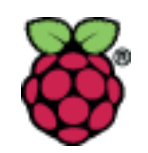

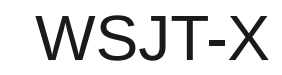

### Questions?

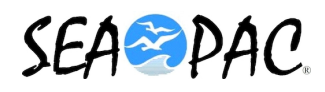